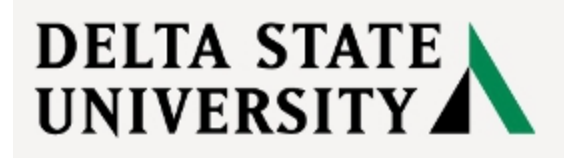

First Time Student Instructions for obtaining username and password:

- 1. Go to www.deltastate.edu
- 2. In the top right hand corner click on MyDSU

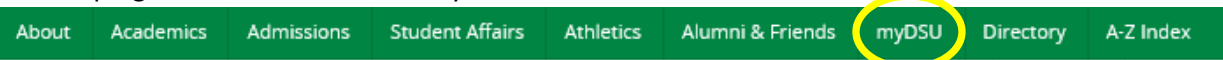

- 3. Scroll down to the OkraMail section
  - a. You will now need to "Find My Username" and "Reset Password"

| OKRAmail is Delta State University's student email system where every DSU student has<br>a unique email address. This e-mail address is your lifeline to the University and will be<br>the means for official communication between DSU students and the campus including |
|----------------------------------------------------------------------------------------------------|
| Faculty, Administration, and fellow students.                                                                                                    |
| LOGIN MORE INFO                                                                                                    |
| FIND MY USERNAME RESET PASSWORD                                                                                                    |
| LEGACY OKRAMAIL                                                                                                    |

**Find My Username** – Enter the requested information when prompted as shown below to retrieve your username

| Please fill out the form below to receive your username. |  |  |  |
|----------------------------------------------------------|--|--|--|
|                                                          |  |  |  |
| Last Name:                                               |  |  |  |
| Submit                                                   |  |  |  |

**Reset Password** – Enter the requested information when prompted as shown below to reset your password

| Enter the information below: |        |                          |  |
|------------------------------|--------|--------------------------|--|
| User Name                    | []     | @okramail deltastate edu |  |
| DSU ID#:                     |        | @onramail.donastate.odu  |  |
| First Name:                  |        |                          |  |
| Last Name:                   |        |                          |  |
| Birthday (MMDDYY):           |        |                          |  |
|                              | Submit |                          |  |

You will now be able to log into all University Student systems using this information.